## Running a QM Report

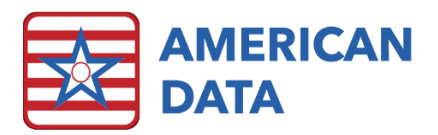

You can run QM reports through ECS to get a real-time feel for what your CMS CASPER report will look like.

## Choose the option for "Electronic Transfer File."

 Click on the "American Data - ECS" dropdown menu, then choose "Write," then "MDS 3.0 Assessment," and then "Electronic Transfer File."

## On the Electronic Transmission screen

- Click on the \_\_\_\_\_ button to open the QM controls.
- You do not need to select any of the other options.

| Electronic Transmission                                                                                                    | ?     | ×  |  |  |  |
|----------------------------------------------------------------------------------------------------|-------|----|--|--|--|
| Clients If you do not use the "Client" button, all MDS's within the dates selected regardless of the Client's status, will be presented with the "List" button. |       |    |  |  |  |
| Start Date End Date                                                                                                    |       |    |  |  |  |
| All Assessments     O Test     O New Assessments     O Other                                                                                                    |       |    |  |  |  |
| List Records Selected N/A Path                                                                                                    | Brows | ;e |  |  |  |
| Create File                                                                                                    |       | 2  |  |  |  |

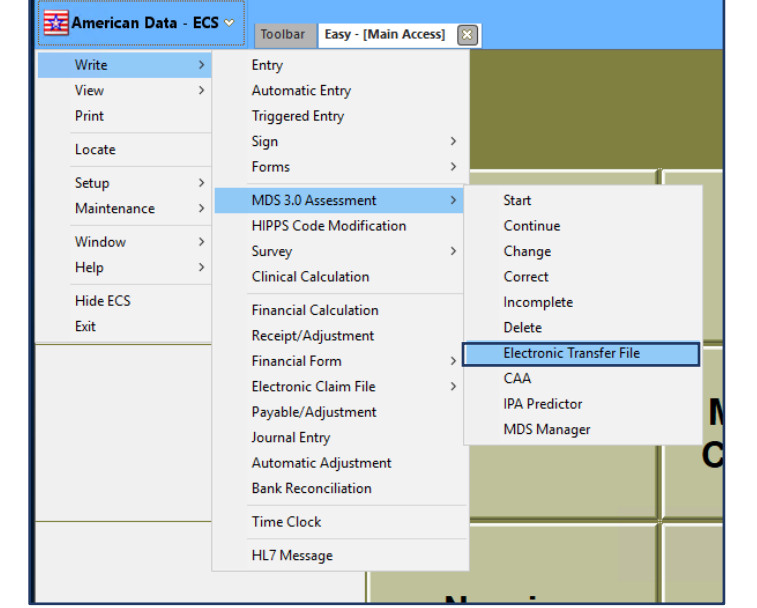

| Quality Measure Report Period             |        |                |            |                |  |  |
|-------------------------------------------|--------|----------------|------------|----------------|--|--|
| Start Date 11/22/2020 End Date 05/21/2021 |        |                |            |                |  |  |
| ◯ 3 Month                                 |        | ◯ Select Dates |            |                |  |  |
| Site:                                     | Site 1 |                |            | -              |  |  |
|                                           |        |                | <u>O</u> K | <u>C</u> ancel |  |  |

## The Quality Measure Report Period screen will open.

Choose "3 Month," "6 Month," or "Select Dates"

o If you choose "Select Dates," use the picklist (....) boxes to select your desired dates.

- Use the dropdown menu to select the site that you would like to run the report for.
- Click \_\_\_\_\_ to run the report.